Last Updated: KW 8.31.22

- 1. Log in to Banner, and go to screen FPARCVD Below are paths on how to access the screen.
  - a. Type FPARCVD in the Search box; or

| e                   |                              |
|---------------------|------------------------------|
| O Direct Navigation | FPARCVD                      |
|                     | Receiving Goods<br>(FPARCVD) |
|                     | O Direct Navigation          |

b. Click the Applications icon (9 squares, on top-left of the screen), and move through Purchasing and Procurement > Receiving Processing > Receiving Goods

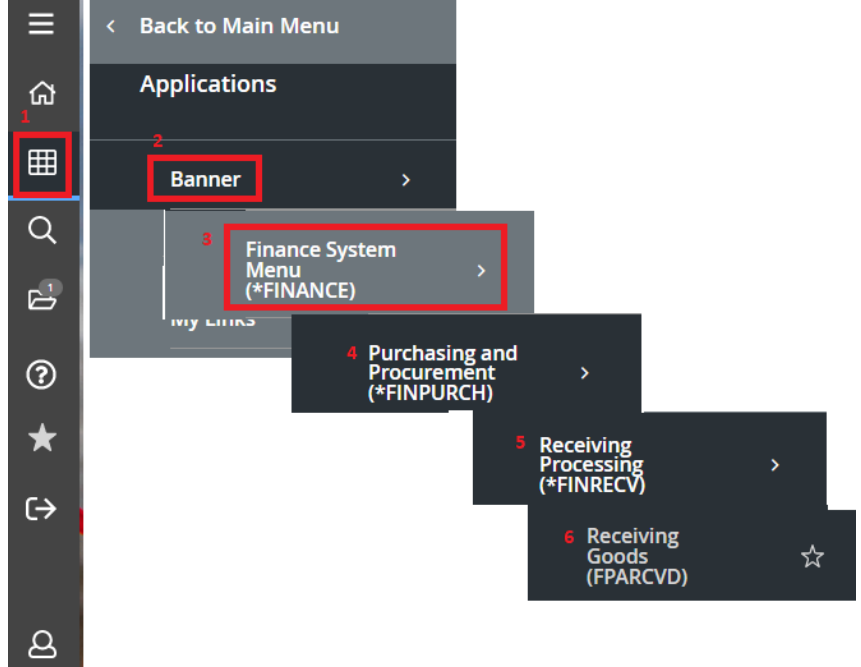

2. In the Receiver Document Code box, type "NEXT", then click Go

| ×    | Ø ellucian        | Receiving Goods FPARCVD         | 9.3.16 (PROD)       |
|------|-------------------|---------------------------------|---------------------|
| Rece | eiver Document: * | NEXT                            |                     |
|      | Code              |                                 |                     |
| Get  | Started: Complet  | e the fields above and click Go | . To search by name |

Last Updated: KW 8.31.22

3. Populate following fields. Click down arrow 📧 (bottom-left of the screen) to move between sections.

#### **Receiving Header Section:**

- a. Receiving Method: Choose appropriate or "none" if no physical items received.
- b. Receiving Date: Today's date

#### Packing Slip Section:

c. Packing Slip: Cannot be blank. Either type in your packing slip number or the Bill of Lading number. If do not receive actual slip, can use PO Number, Invoice #, Date, etc.

**Note:** If this is a Standing Order with multiple payments, you may want add a payment count number after it (E.g., P00xxxxx-01)

#### Purchase Order Section:

Partial Receiving:

e.

d. Purchase Order: Type P00xxxxx number.

**Note:** Validate current year PO Number. ULM's Purchasing Dept supplies PO Number, and vendor does not always have most recent PO Number.

Receive or Adjust Items: Only do adjust when making corrections of completed receiving items.

| X @ ellucian Receiving Goods FPARCVD 9.3.16 (PROD) |                                              | 🛐 ADO 📓 RETTREVE 👗 RELATED 🌼 TOOLS   |
|----------------------------------------------------|----------------------------------------------|--------------------------------------|
| Receiver Document Code: Y0043775                   |                                              | Start Over                           |
| * RECEIVING HEADER                                 |                                              | 🖸 Insert 💭 Delete 🧖 Copy 🕅 Filter    |
| Receiving Method NONE None delivered items         | Text Exists                                  |                                      |
| Carrier                                            | Received By KWILDER                          |                                      |
| Date Received * 08/31/2022                         |                                              |                                      |
| * PACKING SLIP                                     |                                              | 🕄 Insert 💭 Delete 🧖 Copy 🛛 🏹, Filter |
| Packing Sip P0027327-01                            | Bill of Lading                               |                                      |
| Text Exists                                        |                                              |                                      |
| * PURCHASE ORDER                                   |                                              | 🖸 Invert 📮 Delets 🧖 Copy 🖓 Filter    |
| Purchase Order P0027327                            | Buyer K Cherr Perkins 318-342-5210           |                                      |
| Receive or Adjust   Receive Items  Adjust Items    | Vendor 90003985 Educational Computer Systems | Inc                                  |
| Items                                              |                                              |                                      |
| H K TONT P N T W Por Page                          |                                              | Record 1 of 1                        |

4. With cursor in Purchase Order section, select the Tools (top-right) > Options > Select Purchase Order items

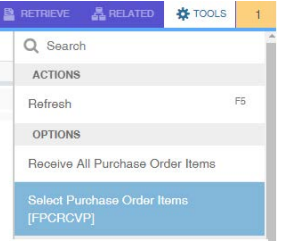

Receiving All: See Appendix (last page)

5. Select the items you are receiving by clicking the check box(es) next to the appropriate item(s). Click the Save button at the bottom-right of screen

| × @ellucian         | Receiving Goods P        | O Item Selection FPCRCVP 9.3.6 (PROD)                    |                                                       |                             |                           | 10 M            | ID 📑 RETRIEVE | RELATED     | TOOLS         |
|---------------------|--------------------------|----------------------------------------------------------|-------------------------------------------------------|-----------------------------|---------------------------|-----------------|---------------|-------------|---------------|
| Purchase Order      | r: [P0027327             |                                                          | Blanket Order                                         | n []                        |                           |                 |               | C           | Go            |
| Vendor              | n 30003985               | Educational Computer Systems Inc.                        | Receiver Document                                     | t: Y0043777                 |                           |                 |               |             |               |
| Packing Slip        | € P0027327-01            |                                                          | Receive Al                                            | E 🔲                         |                           |                 |               |             |               |
| SELECT INDIVIDUAL   | TEMS                     |                                                          |                                                       |                             |                           |                 | C Intert      | Dente 🕫 C   | ang R.Filer.  |
| Item                | Commodity                | Commodity Description                                    | Text Exists                                           | UM                          | Amount                    | Amount Received |               | Add Item    |               |
|                     | 1                        | Billing Collections for Student Loans                    | NONE                                                  | CTR                         |                           | 70,000.00       | 0             | 00          |               |
| N - 1 1011          | 30 - Po                  | e Page                                                   |                                                       |                             |                           |                 |               |             | Record 1 of 1 |
| Get Started. Comp   | lete the fields above an | id click Go. To search by name, press TAB from an ID fie | d, enter your search criteria, and then press ENTER.  | - Afrec th                  | a chark has is clicked    |                 |               |             |               |
| Berc                | ore the check box is     | clicked.                                                 |                                                       |                             | e check box is chekeu     | 5-400           |               | 1           | - Carton and  |
| × @ ellucian        | Receiving Goods P        | O Item Selection FPCRCVP 9.3.6 (PROD)                    |                                                       |                             |                           | H.0             | 20 E RETRIEVE | A RELATED   | 100L5         |
| Purchase Order:     | 0027327                  | Blanket Order Number:                                    | Vendor: 30003985 Educational Computer Systems Inc     | Receiver Document: Y0043777 | Packing Slip: P0027327-01 | Receive All:    |               | 5           | Rart Over     |
| * SELECT INDIVIDUAL | LITEMS                   |                                                          |                                                       |                             |                           |                 | C Inseit      | Deleter 🖬 C | opy 🔍 Fitter  |
| Dem                 | Commodity                | Commodity Description                                    | Text Exists                                           | UM                          | Amount                    | Amount Received |               | Add Item    |               |
|                     | 4                        | Billing Collections for Student Loans                    | NONE                                                  | CTR                         |                           | 70,000 00       | 6             | 00          |               |
| 11 ≪ (f) of t 1+    | H 10.92 Pa               | i Page                                                   |                                                       |                             |                           |                 |               |             | Record 1 of 1 |
| Get Started. Comp   | lete the fields above ar | id click Go. To search by name, press TAB from an ID fie | ld, enter your search criteria, and then press ENTER. |                             |                           |                 |               |             |               |
| ¥ ¥                 |                          |                                                          |                                                       |                             |                           |                 |               |             | SAVE          |

Last Updated: KW 8.31.22

6. After you click save, should receive green notes.

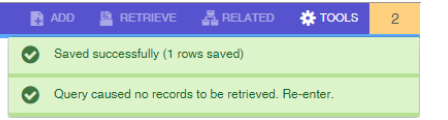

7. Close the screen by clicking the X at the top-left of the screen.

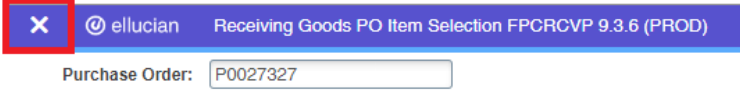

8. Click Yes to the question of 'Force Close?' This will return you to Receiving Goods screen.

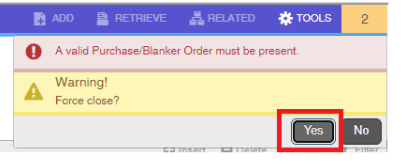

9. Go to the Description page by clicking the down arrow (bottom-left of the screen)

| × @ eilucian         | Receiving Goods FPARCVD 9.3.16 (PROD) |                |                                           | 🖺 ADO 🚊 RETREVE 🔏 RELATED 🌸 TOOLS  |
|----------------------|---------------------------------------|----------------|-------------------------------------------|------------------------------------|
| Receiver Document Co | ode: Y0043777                         |                |                                           | Start Over                         |
| * RECEIVING HEADER   |                                       |                |                                           | 🖸 loten 🗖 Delete 🦷 Copy 🔍 Filter   |
| Receiving Method     | NONE None delivered items             |                | Text Exists                               |                                    |
| Carrier              |                                       | Received By    | KWILDER                                   |                                    |
| Date Received *      | 08/31/2022                            |                |                                           |                                    |
| * PACKING SLIP       |                                       |                |                                           | 🕄 finant. 🖨 Dente 🧖 Copy 🗙 Filler. |
| Packing Slip         | P0027327-01 +++                       | Bill of Leding |                                           |                                    |
| - 20.441             | Text Exists                           |                |                                           |                                    |
| • PURCHASE ORDER     |                                       |                |                                           | 🖸 Insert 🗖 Delate 👎 Copy 👻 Filter  |
| Purchase Order       | e0027327                              | Buyer          | K Cherl Perkins 318-342-5210              |                                    |
| Receive or Adjust    | Receive items     Adjust items        | Vendor         | 30003985 Educational Computer Systems Inc |                                    |
| Rems                 |                                       |                |                                           |                                    |
| HI HI TOMAN )        | i 🐨 Per Page                          |                |                                           | Record 1 of 1                      |
| ¥ ¥                  |                                       |                |                                           | SAVE                               |

- 10. Enter the dollar amount or quantity of items being received under current column on received row.
  - a. Write down the Receiver Number (Y########) on the pink/green partial receiving or final yellow copy of receiving purchase order. Receiver Number is auto generated by Banner.
     Note: Yellow copy should only be for final payment/receiving.

| × @ ellucian Re         | scelving Goods FPARCVD 9.3.16 (PROD)             |                                                |                           |            |               |          |                    | 📓 лоо 📓 летнече | A RELATED 🔅 TOOLS        |
|-------------------------|--------------------------------------------------|------------------------------------------------|---------------------------|------------|---------------|----------|--------------------|-----------------|--------------------------|
| Receiver Document Code: | Y0043777                                         |                                                |                           |            |               |          |                    |                 | [ Start Over ]           |
| * COMMODITY             |                                                  |                                                |                           |            |               |          |                    | D Incert - 5    | Conto Pa Copy T, Filter  |
| Receiver Document Y     | Receiver Number to write on final yellow purchas | e order or pink/green partial receiving order. | Purchase Order            | P0027327   |               |          |                    |                 |                          |
| Packing Slip            | 0027327-01                                       |                                                | Vendor                    | Educationa | Computer Syst | tems Inc |                    |                 |                          |
| * DETAILS               |                                                  |                                                |                           |            |               |          |                    | C Insect        | Delete 🖣 Copy Ϋ, Filler  |
| Rem                     | t                                                |                                                | Commodity Record<br>Count |            | (f)           |          |                    |                 |                          |
| Commodity Code          | Description                                      |                                                | s                         | itock Item |               | U/M      | FOB Code           | Final Received  |                          |
|                         | Billing Collections for Student Loans            |                                                |                           |            |               | CTR      |                    |                 |                          |
| H 4 Date H              | 10 w PerPage                                     |                                                |                           |            |               |          |                    |                 | Record 1 of 1            |
| Quantity                | To Date                                          | Current                                        |                           |            |               |          |                    |                 |                          |
| Received                | 0.00                                             | 4861.66                                        |                           |            | U/M           |          |                    | [               |                          |
| Ordered                 | 70,000.00                                        |                                                |                           |            |               |          |                    |                 |                          |
|                         | Item Suspense                                    | Tolerance Suspense                             |                           |            |               |          | Tolerance Override |                 |                          |
| * COMPLETION            |                                                  |                                                |                           |            |               |          |                    | C treat 1       | Delete To Copy Y, Filler |
| Complete In Proce       | 65                                               |                                                |                           |            |               |          |                    |                 |                          |

Last Updated: KW 8.31.22

- 11. Click the down arrow (bottom-left of screen) until "In Process" is highlighted in Completion section.
  - a. If need to pause, click "In Process".
  - b. If finished, click "Complete".

|                     |                   |             | -        |
|---------------------|-------------------|-------------|----------|
| * COMPLETION        | 🖸 insert 🖾 Delete | Pa Copy / Y | E.Filler |
| Complete In Process |                   |             |          |
|                     |                   |             |          |

12. Sign the Receiving Report of the Purchase Order (green/pink for partial or yellow for final) with the Receiver Number written on it and send to the Controller's Office / Accounts Payable.

Additional Notes:

- Once receiving is complete, it cannot be deleted. If in process, can delete from Receiving Header section on page FPARCVD.

| × @ellucian          | Receiving Goods FPARCVD 9.3.16 (PROD) |                |             | 🖹 ADD 🔝 RETRIEVE 👗 RELATED 🌸 TOOLS 🔰 |
|----------------------|---------------------------------------|----------------|-------------|--------------------------------------|
| Receiver Document Co | wde: Y0043781                         |                |             | (Start Over                          |
| * RECEIVING HEADER   |                                       |                |             | 🖸 Insert 🗖 Delete ष Copy 🔍 Filter    |
| Receiving Method     |                                       |                | Text Exists | To start over, so long as not        |
| Carrier              | (                                     | Received By    | KWILDER     | finished, click this delete.         |
| Date Received *      | 08/31/2022                            |                |             |                                      |
| * PACKING SLIP       |                                       |                |             | 🖸 Maart 🗖 Delute 🧏 Copy 🕆 Filter     |
| Packing Stp          |                                       | Bill of Lading |             | Do not use this delete.              |
|                      | Text Exists                           |                |             |                                      |
| * PURCHASE ORDER     |                                       |                |             | 😫 Insert 📮 Debite 🦓 Gupy 🗡, Filler   |
| Purchase Order       |                                       | Buyer          |             | Do not use this delete.              |
| Receive or Adjust    | Receive Items     Adjust Items        | Vendor         |             |                                      |
| Items                |                                       |                |             |                                      |
| N S DOTTE P          | i 👘 👻 Par Page                        |                |             | Record 1 of 1                        |

## **APPENDIX:**

If receiving all of the PO, step 4 alternative is to click "Receive All Purchase Orders."

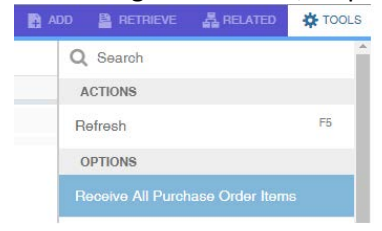